## 今月の表紙

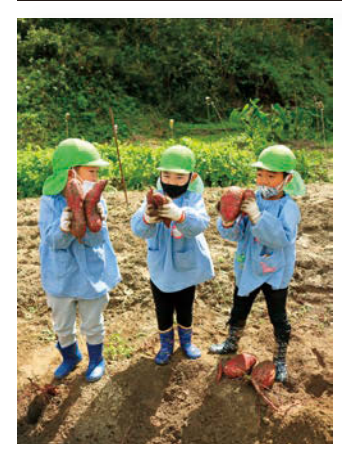

さつまいも掘りに挑戦した 小野わかば幼稚園の園児た ち。

自分の顔より大きいおいも がたくさん。 誰のさつまいもが一番大き いかな?

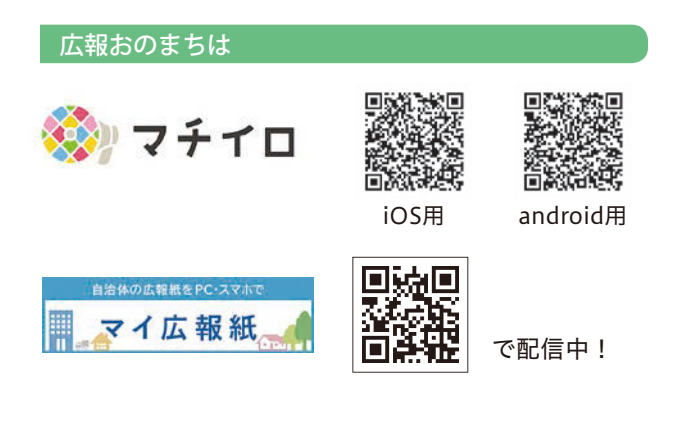

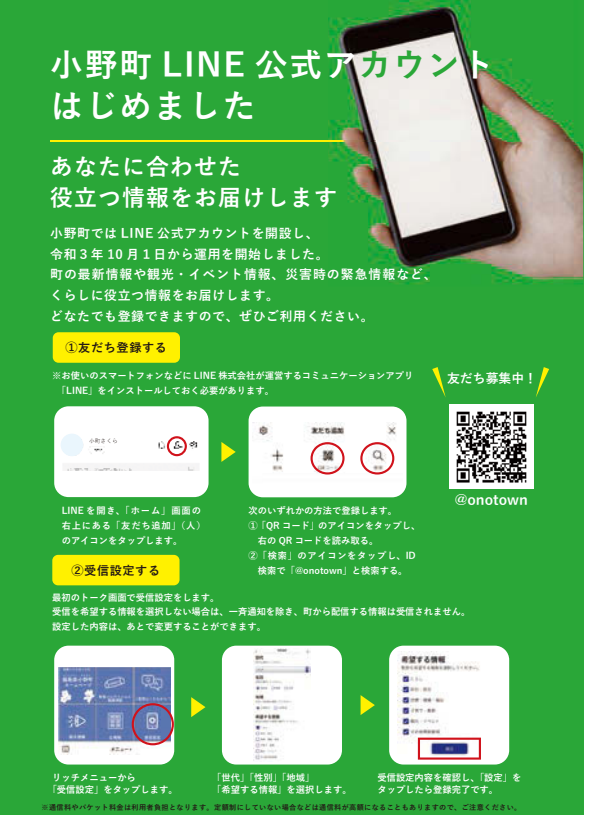

小野町総務課 ☎0247-72-2111

- 02 INDEX
- 03 まちトピック
- 07 小野小通信
- 08 小野高通信
- 09 小野高校うまいもんレシピ
- 12 特集-あなたは大丈夫ですか? -
- 14 追加健診・節目検診のご案内
- 16 財政公表
- 20 令和 2 年度人事行政の運営等の状況
- 23 ふるさと文化の館情報
- 24 おのまち地域おこし協力隊活動記
- 25 ふるさと小野町会ふれあい通信/ 国民年金コーナー
- 26 小野小町ふるさと応援寄附金寄附状況
- 27 お知らせ
- 30 公立小野町地方綜合病院からのお知らせ/ 地域包括支援センターからのお知らせ
- 31 当番医
- **32** 各種健診・教室などの日程
- 33 食品放射能測定結果/上水道水質検査結果/ お誕生おめでとう/おくやみ申し上げます/ 小野町の人口・世帯数/町税等納期案内
- 34 新型コロナウイルス感染症の再拡大を防ぎましょう

## 小野町 LINE 公式アカウント 友だち募集中!

町では、10月1日からLINE公式アカウントを 開設し、最新の町政情報や観光・イベント情報、 災害時の緊急情報など、くらしに役立つ情報を随 時配信しています!

友だちの登録方法は簡単!「友だち追加」の画 面から、以下のいずれかの方法で登録してくださ い。

①右下のQRコードを読み込む

②ID「@onotown」で検索する

登録後、年代や性別、必要な情報など「受診 設定」をすることで、あな

たに必要な情報だけを受 け取ることができます! ぜひご登録ください。

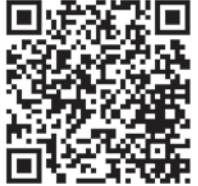